## Iscrizione degli operatori economici al Sistema START

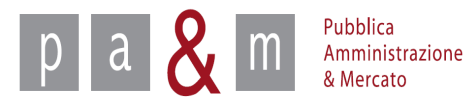

#### Sistema Telematico Acquisti Regionale della Toscana

- Gli operatori economici che si registrano su Start entrano a far parte di un indirizzario unico di fornitori, al fine di partecipare ed essere invitati alle procedure aperte, negoziate e agli affidamenti diretti, svolti sulla piattaforma dagli Enti della regione Toscana che utilizzano il Sistema.
- Le procedure possono riguardare l'affidamento di beni, servizi, servizi attinenti all'architettura e all'ingegneria e l'esecuzione di lavori pubblici.
- L'iscrizione per gli operatori economici non ha alcun costo e non ha limiti temporali di scadenza.
- Per l'iscrizione non è necessario il possesso della firma digitale che invece diventa indispensabile per partecipare alle procedure di gara svolte su Start.

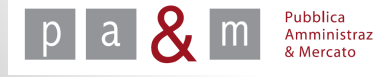

#### Accedere a START

Accedere a Start all' indirizzo:

http://www.regione.toscana.it/-/sistema-telematico-acquisti-regionale-della-toscana-start-;jsessionid=17CB1065D6BE8365B9DCA1CA3E604827.web-rt-as01-p2

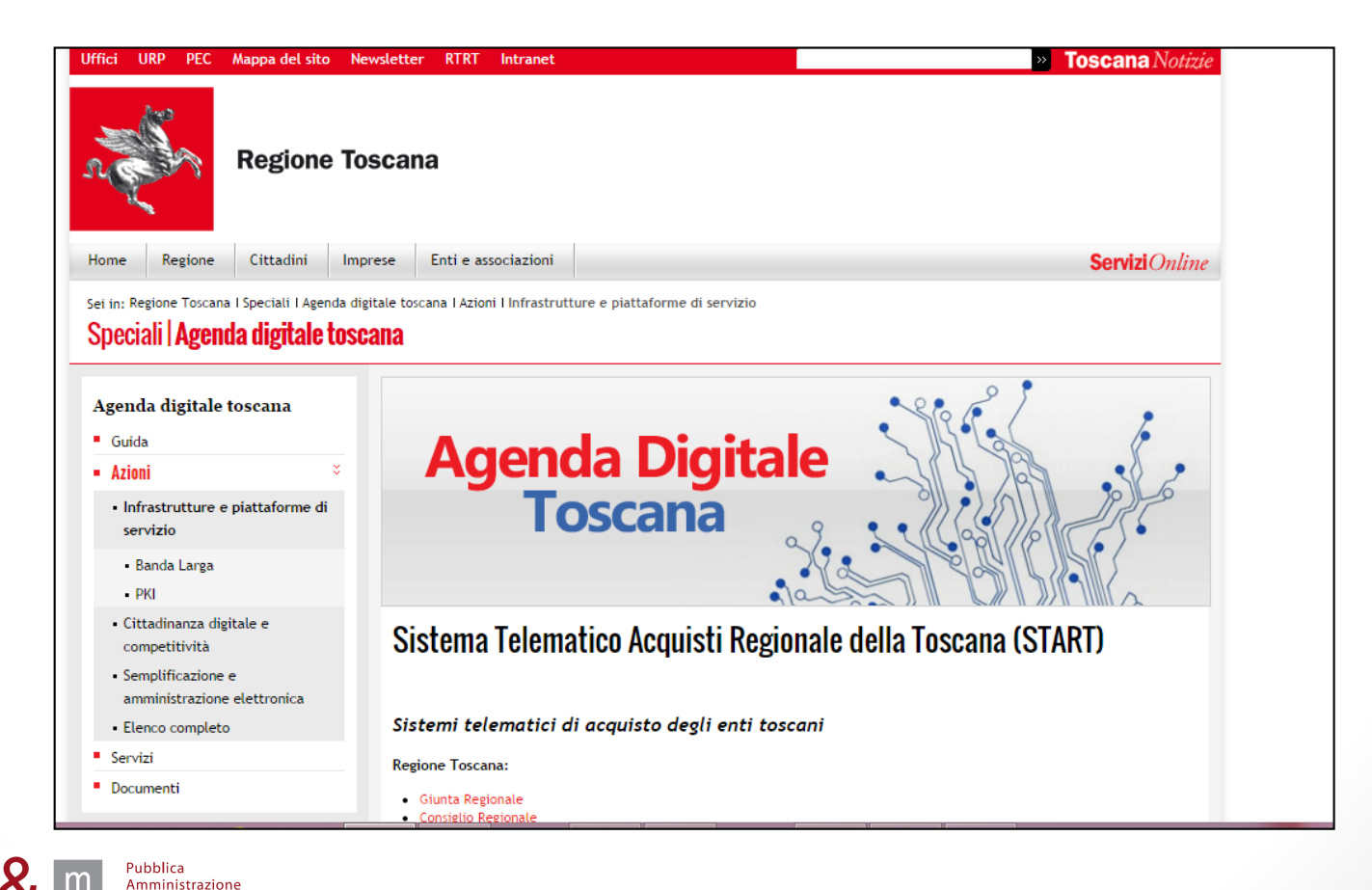

& Mercato

#### Accedere a START

- Nella homepage apparirà una lista degli Enti (denominati Istanze) che operano sulla piattaforma Start;
- Cliccare sul nome di una qualsiasi Istanza per accedere al dettaglio della pagina dell'ente ed effettuare la registrazione a START.

| mi telematici di acquisto degli enti toscani<br>te Toscana:<br>ma Regional<br>Argune vegnolale<br>te<br>av Centro<br>av Nordovest<br>av Nordovest<br>av Nordovest<br>av Nordovest<br>av Nordovest<br>av Nordovest<br>av Sudet<br>moto di Lossama / All tossame<br>ntro Rublittacione Terranuova Bracciolini<br><b>gionali</b> :<br>pat<br>vi Toscama<br>ti ed Agencie Regionali<br>te di Agencie Regionali<br>te di Agencie Regionali<br>te di Agencie Regionali<br>te di Agencie Regionali<br>te di Agencie Regionali<br>te di Agencie Argune Nordowe Valdetsa<br>ello ottimale Val di Pecora - Capofila Follonica<br>tione Valdera<br>muni della Pana Fizzentina<br>fore dei Comuni Chrondario dell'Empolese Valdetsa<br>ello ottimale Val di Pecora - Capofila Follonica<br>tione Valdera<br>muni della Pana Fizzentina<br>fore dei comuni Valdarno e Valdetno<br>tiore Montara dei comuni del Mugello<br>tiore dei comuni Valdarno e Valdetno<br>teri di comuni Valdarno e Valdetno<br>teri di comuni Va                                                                                                    |  |
|----------------------------------------------------------------------------------------------------|--|
| e toscan:<br>unta Regionals<br>:<br>tav Cento<br>sav Notorest<br>sav Sudest<br>rutio Santario della Toscana / Adi toscane<br>nto Rubilitzione Terranuova Bracciolini<br>epional:<br>pat<br>U Toscana<br>ti ed Agencie Regionali<br>cc:<br>volneta di Frenze<br>poineta di Lucca<br>ni associate:<br>innee dei Comuni Circondario dell'Empolese Valdetsa<br>ello ottimale Val di Pecora - Capofila Follomica<br>sione di Juana Fiorentina<br>sione dei comuni di Rusca toscatana<br>muni della Piana Fiorentina<br>sione dei comuni Valdarno e Valdetsa<br>ello ottimale Val di Pecora - Capofila Follomica<br>sione di comuni Valdarno e Valdetsa<br>muni della Piana Fiorentina<br>sione dei comuni dei Casentino<br>sione di comuni Valdarno e Valdetsa<br>muni del resso<br>muni di Aresso<br>mune di Aresso<br>mune di Aresso<br>mune di Aresso<br>mune di Aresso<br>mune di Licomo<br>human di Aresso<br>mune di Licomo<br>human di Licomo<br>humane di Licomo<br>sin di comuni Valdarno e Valdetse<br>ti comuni Valdarno e Valdetse<br>ti comuni Valdarno e Valdetse<br>ti comuni Circastos<br>mune di Aresso<br>mune di Licomo<br>humane di Licomo<br>humane di L                                                                                                    |  |
| are Resignate         httpsice Resignate         it         tax Centrio         tax Ventrio         tax Ventrio         tax Secter         tax Secter         tax Secter                                                                                                    |  |
| tay Centro<br>tay Centro<br>tay Centro<br>tay Nordovent<br>tay Nordovent<br>tay Sudet<br>notro Riabilitazione Terranuova Bracololini<br><b>sgionali:</b><br><b>sgionali:</b><br><b>sgionali:</b><br><b>to</b><br><b>to</b><br><b></b> |  |
| tav Centro<br>tav Nordvest<br>tav Sudest<br>visio Sanitario della Toscana / Adi toscane<br>intro Riabilitazione Terranuova Bracciolini<br>sgionali:<br>sgionali:<br>pat<br>U Toscana<br>ti ed Agenzie Regionali<br>ce:<br>ovincia di Firenze<br>ovincia di Firenze<br>ovincia di Lucca<br>ni associate:<br>isse dei Comuni Circondario dell'Empolese Valdetsa<br>eleo tottinale Val di Pecora - Capofila Follonica<br>isse dei Comuni Circondario dell'Empolese Valdetsa<br>eleo tottinale Val di Pecora - Capofila Follonica<br>isse dei Comuni Circondario dell'Empolese Valdetsa<br>eleo tottinale Val di Pecora - Capofila Follonica<br>isse dei Comuni Montani Amiata Grossetana<br>muni di Figline Valdarno<br>isse dei Comuni Montani del Casentino<br>isse dei Comuni Montani del Casentino<br>isse dei Comuni Montani del Casentino<br>isse dei Comuni Montani del Casentino<br>isse dei Comuni Montani del Casentino<br>isse dei Comuni Montani del Casentino<br>isse dei Comuni Montani del Casentino<br>isse dei Comuni Montani del Casentino<br>isse dei Comuni Montani del Casentino<br>isse dei Comuni Montani del Casentino<br>isse dei Comuni Montani del Casentino<br>isse dei Comuni Montani del Casentino<br>isse dei Comuni Montani dei Casentino<br>isse dei Comuni Montani dei Casentino<br>isse dei Comuni Montani dei Casentino<br>isse dei Comuni Montani dei Casentino<br>isse dei Comuni Montani dei Casentino<br>isse dei Livorno<br>mune di Livorno                                                                                                    |  |
| av Centro<br>tav Sudott<br>nitio Sanitario della Toscana / Atl toscane<br>ntro Riabilitazione Terranuova Bracciolini<br>iggionali:<br>pat<br>U Toscana<br>ti ed Agencia Regionali<br>ce:<br>ovincia di Firenze<br>ovincia di Firenze<br>ovincia di Firenze<br>ovincia di Lucca<br>ni asociate:<br>ione dei Comuni Circondario dell'Empolese Valdelsa<br>ello attinale Val di Pecora - Capofila Follonica<br>ione dei Comuni Circondario dell'Empolese Valdelsa<br>ello attinale Val di Pecora - Capofila Follonica<br>ione dei Comuni Circondario dell'Empolese Valdelsa<br>ello attinale Val di Pecora - Capofila Follonica<br>ione dei Comuni Circondario dell'Empolese Valdelsa<br>ello attinale Val di Pecora - Capofila Follonica<br>ione dei Comuni Circondario dell'Empolese Valdelsa<br>ello attinale Val di Pecora - Capofila Follonica<br>ione dei Comuni Montani dei Casentino<br>ione dei Comuni Valdarno e Valditeve<br>ni:<br>mune di Arezzo<br>mune di Arezzo<br>mune di Arezzo                                                                                                    |  |
| ar individue<br>ar Sudeet<br>ar Sudeet<br>ar Sudeet<br>ar Sudeet<br>ar Sudeet<br>ar Sudeet<br>ar Sudeet<br>ar Sudeet<br>ar Sudeet<br>ar Sudeet<br>brinds di Trense<br>orinds di Frense<br>orinds di Frense<br>orinds di Frense<br>orinds di Eucos<br>ni associate:<br>ione dei Comuni Circondario dell'Empolese Valdetsa<br>ello ottimale Val di Pecora - Capofila Follonica<br>ione Valdera<br>muni della Pisan Fiorentina<br>ione dei comuni di Aratza Grossetana<br>muni di Figline Valdarno e Valdetsa<br>ello ottimale Val di Pecora - Capofila Follonica<br>ione Valdera<br>muni del Pisan Fiorentina<br>ione dei comuni dei Casentino<br>ione di comuni Valdarno e Valdetseve<br>ni:<br>mune di Aretzo<br>mune di Aretzo<br>mune di Aretzo<br>mune di Livorno<br>mune di Livorno<br>mune di Aretzo<br>mune di Livorno<br>mune di Aretzo<br>mune di Li                                                                                                    |  |
| Nicio Sanitario della Toscana / Asi toscane<br>htro Riabilitazione Terranuova Bracciolini<br>gionali:<br>pat<br>U Toscana<br>ti ed Agenzie Regionali<br>ce:<br>ovincia di Firenze<br>ovincia di Firenze<br>ovincia di Lucca<br>ni associate:<br>isene dei Comuni Circondario dell'Empolese Valdetsa<br>elelo ottimale Val di Pecora - Capofila Follonica<br>isene dei Comuni Circondario dell'Empolese Valdetsa<br>elelo ottimale Val di Pecora - Capofila Follonica<br>isene dei Comuni Circondario dell'Empolese Valdetsa<br>elelo ottimale Val di Pecora - Capofila Follonica<br>isene dei comuni di Pirana Fisrentina<br>isene dei comuni di Afesza<br>muni di Figline Valdareno<br>isene dei comuni dei Lusentino<br>isene dei Comuni Montani dei Casentino<br>isene dei Comuni Valdareno e Valditieve<br>ti:<br>mune di Afrezzo<br>mune di Grosseto<br>mune di Livorno<br>mune di Livorno<br>mune di Livorno<br>mune di Livorno<br>mune di Livorno<br>mune di Livorno                                                                                                    |  |
| ntro Risbilitazione Terranuova Bracololini<br>sgionali:<br>pat<br>U Toscana<br>it ed Agencia Regionali<br>ce:<br>vontoia di Firenze<br>vontoia di Firenze<br>vontoia di Lucca<br>ni associate:<br>tione dei Comuni Ciroondario dell'Empolese Valdelsa<br>vello attimale Val di Peoora - Capofila Follonica<br>tione Valdera<br>muni della Piana Fiorentina<br>tione dei comuni di Magello<br>tione dei comuni di Magello<br>tione dei comuni dei Magello<br>tione dei comuni dei Magello<br>tione dei comuni dei Magello<br>tione dei comuni dei Magello<br>tione dei comuni dei Casentino<br>tione di comuni Valdarno e Valditieve<br>nume di Arezzo<br>mune di Arezzo<br>mune di Arezzo<br>mune di Livorno<br>mune di Livorno<br>mune di Livorno                                                                                                    |  |
| regionali:     Image: Segionali (Comparison of the Segionali (Comparison of the Segionali (Comparison of t                                                                                                    |  |
| pat<br>U Tosoana<br>ti ed Agenzie Regionali<br>ce:<br>ovincia di Firenze<br>ovincia di Lucca<br>ni associate:<br>iene dei Comuni Circondario dell'Empolese Valdetsa<br>ello ottimale Val di Peora - Capofila Follomica<br>fione Valdera<br>muni della Piana Fiorentina<br>sine dei comuni di Mugello<br>fione di ottimi montati Ariotsa Crossetana<br>muni di Figline Valdarno e Incisa Valdarno<br>fione dei comuni dei Mugello<br>fione dei comuni dei Mugello<br>fione dei comuni dei Casentino<br>fioni di omuni Valdarno e Valdisieve<br>ni:<br>mune di Arezzo<br>mune di Arezzo<br>mune di Livomo<br>mune di Livomo                                                                                                    |  |
| Urocana     Urocana       ti ed Agencie Regionali                                                                                                    |  |
| ti ed Agenzie Regionali ce: covincia di Firenze vincia di Lucca ni associate: ce: covincia di Lucca ni associate: ce: covincia di Lucca ce: covincia di Lucca ce: ce: ce: ce: ce: ce: ce: ce: ce: ce:                                                                                                    |  |
| ce:                                                                                                    |  |
| ovincia di Firenze<br>ovincia di Lucca  ni associate:  ione dei Comuni Circondario dell'Empolese Valdelsa evelo astimale Val di Pecora - Capofila Follonica ione Valdera muni della Piana Fiorentina ione dei comuni di Minata Grossetana muni di Figline Valdarno ione dei comuni di Minata Grossetana muni di Grosseto mune di Arezzo mune di Grosseto mune di Livorno mune di Livorno mune di                                                                                                    |  |
| ovincia di Luoca ni associate: ione dei Comuni Circondurio dell'Empolese Valdetsa ello ostimale Val di Peora - Capofila Follomica fione Valdera muni della Piana Fiorentina muni di Figline Valdarno ione dei comuni dei Mugello ione dei comuni dei Mugello ione dei comuni dei Mugello ione dei comuni dei Mugello ione dei comuni dei Anterio mune di Arterio mune di Arterio mune di Arterio mune di Livorno mune di Livorno mune di Arezio mune di Livorno mune di Livorno mune di Arezio mune di Livorno mune di Livorno mune di Livorno mune di Livorno mune di Livorno mune di Livorno mune di Livorno mune di Livorno mune di Livorno mune di Arezio mune di Livorno mune di Livorno mune di Livorno mune di Livorno mune di Livorno mune di Livorno mune di Livorno mune di Livorno mune di Livorno                                                                                                    |  |
| ni associate:<br>ione dei Comuni Circondario dell'Empolese Valdelsa<br>vello attimale Val di Pecora - Capofila Follonica<br>ione Valdera<br>muni della Piana Fiorentina<br>ione dei comuni montani Amiata Grossetana<br>muni di Figine Valdaro ed India Valdarmo<br>ione Montana dei comuni del Mugello<br>ione dei Comuni Montani dei Casentino<br>ione dei Comuni Valdarmo e Valdisieve<br>ni:<br>mune di Arezzo<br>mune di Arezzo<br>mune di Livorno<br>mune di Livorno<br>mune di Livorno                                                                                                    |  |
| ione dei Comuni Circondario dell'Empolese Valdelsa<br>ello ottimale Val di Peora - Capofila Follonica<br>sione Valdera<br>muni della Piana Fiorentina<br>ione dei comuni dei Manista Grossetana<br>muni di Figline Valdarmo ed Incisa Valdarmo<br>ione Montana dei comuni di Mugello<br>ione dei Comuni Montani dei Casentino<br>sioni di comuni Valdarmo e Valditieve<br>ti:<br>mune di Arezzo<br>mune di Grosseto<br>mune di Livorno<br>mune di Livorno<br>mune di Livorno                                                                                                    |  |
| ello attimale Val di Pecora - Capofila Follonica<br>ione Valdera<br>muni della Pina Fiorentina<br>ione dei comuni montani Amiata Grossetana<br>muni di Tigline Valdamo el Indiais Valdamo<br>ione Montana dei comuni del Mugello<br>ione dei Comuni Montani del Casentino<br>ione di Comuni Valdamo e Valditieve<br>ti:<br>mune di Arezzo<br>mune di Arezzo<br>mune di Grosseto<br>mune di Livorno<br>mune di Livorno                                                                                                    |  |
| ione Valdera muni della Pina Fiorentina ione dei comuni Minata Grossetana muni di Figline Valdamo ed Inotsa Valdamo ione dei comuni dei Mugello ione dei Comuni Montani dei Casentino ione di comuni Valdamo e Valdisieve ti mune di Arezzo mune di Grosseto mune di Livorno mune di Livorno m                                                                                                    |  |
| muni della Piana Fiorentina<br>sione dei comuni dei Mugella<br>ione Montana dei comuni dei Mugella<br>ione dei Comuni Montani dei Casentino<br>ioni di comuni Valdarno e Valditieve<br>ti:<br>mune di Arezzo<br>mune di Arezzo<br>mune di Livorno<br>mune di Livorno<br>mune di Livorno                                                                                                    |  |
| ione dei comuni montani Amiata Grossetana<br>muni di Tigline Valdamo dei Indus Valdamo<br>ione Montana dei comuni Valdamo el Casentino<br>ioni di comuni Valdamo e Valdisieve<br>ti:<br>mune di Arezzo<br>mune di Grosseto<br>mune di Livorno<br>mune di Livorno                                                                                                    |  |
| mun di Figline Valdamo ed India Valdamo<br>isene Mantana dei comuni dei Mugello<br>isene dei Comuni Montani dei Casentino<br>iseni di comuni Valdamo e Valdisieve<br>mune di Arezzo<br>mune di Arezzo<br>mune di Divorno<br>mune di Divorno                                                                                                    |  |
| sone montanta del comuni dei Mugelio<br>isoni di comuni Montani del Essentino<br>isoni di comuni Valdarno e Valdisieve<br>ni:<br>mune di Arezzo<br>mune di Grosseto<br>mune di Livomo<br>mune di Livomo                                                                                                    |  |
| anic de comuni Valdamo e Valdisleve<br>ni:<br>mune di Aresso<br>mune di Livorno<br>mune di Livorno<br>mune di Divorno                                                                                                    |  |
| tt:<br>mune di Arezzo<br>mune di Grezzeto<br>mune di Livorno<br>mune di Pitola                                                                                                    |  |
| mune di Arezzo<br>mune di Grosseto<br>mune di Livorno<br>mune di Pistoia                                                                                                    |  |
| mune di Grosseto<br>mune di Livorno<br>mune di Pistoia                                                                                                    |  |
| mune di Livorno<br>mune di Pistola                                                                                                    |  |
| mune di Pistoia                                                                                                    |  |
|                                                                                                    |  |
| mune di Scandioci                                                                                                    |  |
| mune di Siena                                                                                                    |  |
| elematica Regionale Toscana:                                                                                                    |  |
| tri Enti Pubblici RTRT                                                                                                    |  |
| CI Toscana                                                                                                    |  |
| ituto degli Innocenti                                                                                                    |  |
| uola Superiore Sant Anna e Souola Normale Superiore                                                                                                    |  |

## Iscrizione

• Dopo essere entrati nell'istanza prescelta, per effettuare l'iscrizione cliccare sulla voce «Iscrizione» all'interno della sezione «Indirizzario fornitori» come evidenziato nell'immagine sottostante

|                                                                               | Sistema di acquisti telematici della Regione Toscana - Giunta Regionale                                                                                           |                 |              |            |                                                                           |  |
|-------------------------------------------------------------------------------|----------------------------------------------------------------------------------------------------|-----------------|--------------|------------|---------------------------------------------------------------------------|--|
| Username:                                                                     | Comunicati informativi                                                                                                    |                 |              |            |                                                                           |  |
| Password                                                                      | <ul> <li><u>10/06/2014 - errore</u></li> <li><u>03/04/2014 - Nuove procedure</u></li> <li><u>29/11/2013 - COMUNICAZIONE IMPORTANTE (NON E' UN TEST</u></li> </ul> | D.              |              |            |                                                                           |  |
| Accedi<br>Hai dimenticato la password?                                        | Elenco gare                                                                                                    |                 | Stato        | CIG        | Date                                                                      |  |
| Accesso in modalità sicura (SSL)<br>Accesso con certificato digitale          | Altro ente demo     PR_Gara in composizione_responsabile_GN     Procedura aperta                                                                                  | Servizi         | Non iniziata | ASSASASASA | Pubblicazione: 02/12/13<br>Inizio: 02/12/14 15.01<br>Fine: 02/12/16 15.01 |  |
| Gare<br>» Ricerca gare non concluse<br>» Esito delle gare svolte              | Altro ente demo <u>PR GaralnEsame+Rilanci_responsabile_GN - Lotto1</u> Procedura negoziata                                                                        | Servizi         | Non iniziata | N/D        | Pubblicazione: 02/12/13<br>Inizio: 02/12/14 17.56<br>Fine: 02/12/15 17.56 |  |
| Indirizzatio fornitori<br>>> Iscrizione<br>>> Categorie merceologiche<br>Enti | Ente Prova<br><u>CONSOLIDAMENTO ARGINI FIUME- FIORELLI-SARTUCCI-</u><br><u>CAREDDU</u><br>Procedura aperta                                                        | Lavori pubblici | In corso     | 1234567890 | Pubblicazione: 11/09/14<br>Inizio: 11/09/14 11.12<br>Fine: 20/09/14 17.02 |  |
| » Richlesta di ammissione                                                     | Altro ente demo<br>Fornitura di xxxxx                                                                                                    | Forniture       | In corso     | 1234567890 | Pubblicazione: 30/01/14<br>Inizio: 31/01/14 12.40                         |  |

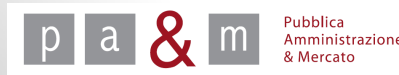

## Iscrizione

• Comparsa la schermata sottostante cliccare su «Iscrizione all'indirizzario fornitori».

|                                                                  | Iscrizione all'indirizzario fornitori                                                                                                    | venerdì 19 settembre 2014 17:23:57                                                                            |
|------------------------------------------------------------------|----------------------------------------------------------------------------------------------------|----------------------------------------------------------------------------------------------------|
| Username:                                                        | ATTENZIONE: E' stata inibita la possibilità di registrare un'impresa che abbia una Partita IVA o Codic<br>Contattare il referente primario della propria impresa se si desidera attivare un'utenza secondaria.                                                                                                    | e Fiscale già presente nell'indirizzario.                                                                     |
| Password                                                         |                                                                                                    |                                                                                                    |
| Accedi                                                           | Per poter accedere ed utilizzare il sistema START gli operatori economici sono tenuti ad effettuare funzione di iscrizione all'indirizzario fornitori.                                                                                                    | e una registrazione attraverso l'apposita                                                                     |
| Hai dimenticato la password?<br>Accesso in modalità sicura (SSL) | L'indirizzario è unico a livello regionale e condiviso fra tutti le amministrazioni toscane; gli operat<br>vengono abilitati all'accesso su tutte le istanze delle amministrazioni che utilizzano il sistema START.                                                                                                    | ori economici, a seguito dell'iscrizione,                                                                     |
| Accesso con certificato digitale                                 | La procedura di iscrizione è gratuita, interamente online e non richiede l'invio di alcuna document<br>compilare una form apposita indicando una serie di informazioni relative alla propria impresa e de<br>merceologiche di loro interesse (suddivise in Servizi, Beni, Lavori pubblici e Servizi attinenti all'Architet | azione. Gli operatori economici devono<br>evono poi selezionare tutte le categorie<br>tura e all'Ingegneria). |
|                                                                  | A seguito della registrazione gli operatori economici vengono inoltre informati della pubblicazione di og<br>dati inseriti nell'indirizzario vengono poi utilizzati, in fase di presentazione dell'offerta, facilitando o<br>offerte .                                                                                     | ni procedura di gara telematica aperta. I<br>osì agli operatori la presentazione delle                        |
|                                                                  | Potete accedere alla procedura di iscrizione all'indirizzario fornitori cliccando sul link:<br>Iscrizione all'indirizzario fornitori                                                                                                    |                                                                                                    |
|                                                                  |                                                                                                    |                                                                                                    |

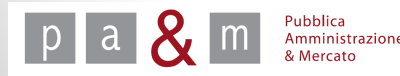

6

#### Identificazione

- Il fornitore che desidera registrarsi sulla piattaforma deve inserire un nome utente ed una password: tali credenziali di accesso sono decise liberamente dal fornitore e serviranno per autenticarsi successivamente sul sistema.
- Il nome dell'utente e la password dovranno essere composti da un numero di caratteri alfanumerici compresi tra 8 e 16.

| Password                                    |                     |                                                         |
|---------------------------------------------|---------------------|---------------------------------------------------------|
|                                             | Identificazione     |                                                         |
|                                             | Utente:*            |                                                         |
| Accedi                                      |                     |                                                         |
| Hai dimenticato la password?                | Deserved            | Da o a lo caratteri atranumerici (lettere o cirre)      |
| Accesso in modalità sicura (SSL)            | Password:"          |                                                         |
| Accesso con certificato digitale            |                     | Da 8 a 16 caratteri alfanumerici (lettere o cifre)      |
|                                             | Conferma password:* |                                                         |
| are<br>Ricerca gare non concluse            |                     | Ripetere la password per evitare errori di digitazione. |
| <ul> <li>Esito delle gare svolte</li> </ul> |                     |                                                         |
| dirizzario fornitori                        | Dati Utente         |                                                         |
| Iscrizione                                  | <b>D</b>            |                                                         |
| <ul> <li>Categorie merceologiche</li> </ul> | Ruolo:              | Legale rappresentante 🔹                                 |
| RSS 2.0                                     | Nominativo:         | Cognome: * Nome: *                                      |
|                                             | Codice fiscale: *   |                                                         |
|                                             | Dati di nascita:    | Città: *                                                |
|                                             |                     | Provincia: * Scegli 🔻                                   |
|                                             |                     | Nazione: * Italia                                       |
|                                             |                     | Data di nascita (gg/mm/aaaa): *                         |
|                                             | Residenza:          | Città *                                                 |
|                                             |                     | Provincia: * Scegli 🔻                                   |
|                                             |                     | Indirizzo: * n: *                                       |

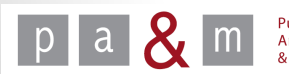

#### Dati utente

- Compilare i campi obbligatori contrassegnati con l'asterisco;
- Per compilare i campi «Ruolo» e «Provincia» cliccare sulla freccetta come evidenziato nella schermata sottostante e selezionare l'opzione desiderata dal menù a tendina.

| Clicca per maggiori informazion                                    | i                                                                                                    |
|--------------------------------------------------------------------|----------------------------------------------------------------------------------------------------|
|                                                                    |                                                                                                    |
| Identificazione                                                    |                                                                                                    |
| Utente:*                                                           |                                                                                                    |
|                                                                    | Da 8 a 16 caratteri alfanumerici (lettere o cifre)                                                                                                    |
| Password:*                                                         |                                                                                                    |
|                                                                    | Da 8 a 16 caratteri alfanumerici (lettere o cifre)                                                                                                    |
| Conferma password:*                                                |                                                                                                    |
|                                                                    | Ripetere la password per evitare errori di digitazione.                                                                                               |
| Dati Utente                                                        | Legale rappresentante                                                                                                    |
|                                                                    |                                                                                                    |
| Nominativo:                                                        | Cognome: * Nome: *                                                                                                    |
| Nominativo:<br>Codice fiscale: *                                   | Cognome: * Nome: *                                                                                                    |
| Nominativo:<br>Codice fiscale: *<br>Dati di nascita:               | Cognome: * Nome: *                                                                                                    |
| Nominativo:<br>Codice fiscale: *<br>Dati di nascita:               | Cognome: * Nome: * Città: * Provincia: * Scegli                                                                                                    |
| Nominativo:<br>Codice fiscale: *<br>Dati di nascita:               | Cognome: * Nome: * Città: * Provincia: * Scegli Nazione: * Italia                                                                                     |
| Nominativo:<br>Codice fiscale: *<br>Dati di nascita:               | Cognome: * Nome: * Città: * Provincia: * Scegli Nazione: * [Italia Data di nascita (gg/mm/aaaa): *                                                    |
| Nominativo:<br>Codice fiscale: *<br>Dati di nascita:<br>Residenza: | Cognome: * Nome: * Città: * Provincia: * Scegi Nazione: * [Italia Data di nascita (gg/mm/aaaa): * Città *                                             |
| Nominativo:<br>Codice fiscale: *<br>Dati di nascita:<br>Residenza: | Cognome: * Nome: * Città: * Provincia: * Scegi Data di nascita (gg/mm/aaaa): * Città * Provincia: * Scegi                                             |
| Nominativo:<br>Codice fiscale: *<br>Dati di nascita:<br>Residenza: | Cognome: *     Nome: *     Città: *   Provincia: * Scegli   Data di nascita (gg/mm/aaaa): *     Città *   Provincia: * Scegli   Indirizzo: *     n: * |

Cliccando sulla freccetta in corrispondenza della voce «Ruolo» apparirà il menù a tendina riportato a fianco

& Mercato

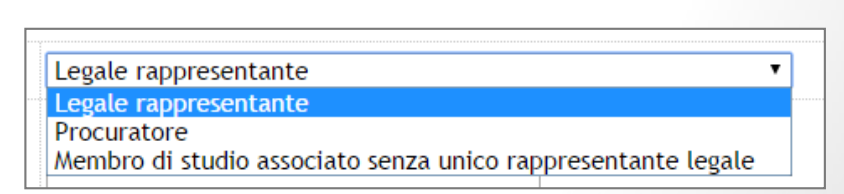

## Dati impresa

- La terza sezione è quella relativa ai dati dell'impresa: compilare i ۲ campi obbligatori contrassegnati con l'asterisco;
- **N.B.** leggere attentamente le note esplicative a sfondo azzurro ۲ posizionate sotto ad ogni campo!

| Dati impresa                                                                     |                                                                                                    |
|----------------------------------------------------------------------------------|----------------------------------------------------------------------------------------------------|
| Ragione o denominazione sociale e forma giuridica: *                             |                                                                                                    |
| Codice fiscale: *                                                                |                                                                                                    |
| Partita IVA:                                                                     | In mancanza di partita iva inserire il codice fiscale.                                                                                                    |
| Sede legale:                                                                     | Indirizzo: *                                                                                                    |
| Iscrizione Camera di Commercio:                                                  | Numero di iscrizione:* Sede:* Data (gg/mm/aaaa):* Per le imprese con sede in uno stato straniero, indicare i dati di iscrizione nell'Albo o Lista ufficiale dello Stato di appartenenza Se non provvisti di numero di iscrizione scrivere "o". |
| Sede competente Agenzia delle Entrate:                                           | Indirizzo: *n: *                                                                                                    |
| Inps:                                                                            | Matricola:* Sede competente: *                                                                                                    |
| Inail:                                                                           | Codice azienda: * P.A.T.: * Sede competente:*                                                                                                    |
| Cassa edile:                                                                     | Sede:* nr. iscrizione: *                                                                                                    |
|                                                                                  | Se non iscritti inserire "assenti" e e-o" rispettivamente.                                                                                                    |
| Altro Istituto (denominazione Istituto,<br>numero iscrizione e sede competente): |                                                                                                    |
| CCNL applicato: *                                                                |                                                                                                    |

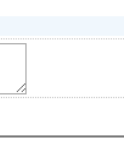

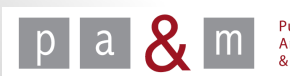

## Dati aggiuntivi

• I dati aggiuntivi sono facoltativi: se compilati, saranno automaticamente riproposti all'operatore economico nel momento in cui partecipa a ciascuna procedura di interesse, per essere confermati o modificati. Si consiglia quindi di compilarli.

| Dati aggiuntivi                                                                                                    |                                                                                                    |
|----------------------------------------------------------------------------------------------------|----------------------------------------------------------------------------------------------------|
| Le sezioni che seguono sono opzionali, ma se                                                                                                    | riempite verrano riutilizzate in fase di gara.                                                                                                    |
| Indicare tutte le persone munite di poteri<br>di legale rappresentanza con la specifica<br>della presenza di eventuali firme<br>congiunte precisando se per ordinaria o<br>straordinaria amministrazione:                                                                                                    |                                                                                                    |
|                                                                                                    | Indicare: nome, cognome, luogo e data di nascita, residenza, qualità e carica sociale, potere di firma come da esemplo: Paolo Rossi - Nilano 01/02/1900 - Firenze - residente a Firenze - Amministratore Delegato - firma disguinta per ordinaria e straordinaria e straordinaria amministrazione Maris Blanchi - Romo 32/02/1900 - Firenze - Indicatente a Firenze - membro CGA - firma conjunta per ordinaria amministrazione Maris Blanchi - Romo 32/02/1900 - Firenze - Indicatente a Firenze - membro CGA - firma conjunta per ordinaria amministrazione                                                                                                    |
|                                                                                                    | Non Insertre In questo campo I procuratori.                                                                                                    |
| Soci:                                                                                                    |                                                                                                    |
|                                                                                                    | Indicare: nome, cognome, ruolo, luogo e data di naacita, residenza Per lo SMC: Indicare 1oci Indicare: nome, cognome, ruolo, luogo e data di naacita, residenza Per lo SMC: Indicare 1oci Indicare: nome, fueldatare 1oci Indicare: nome, fueldatare 1oci Indicare: nome 1oci Indicare: nome, fueldatare 1oci Indicare: nome, fueldatare 1oci Indicare: nome, fueldatare 1oci Indicare: nome 1oci Indicare: nome 1oci |
| Indicare i direttori tecnici:                                                                                                    |                                                                                                    |
|                                                                                                    | Indicare per ogni soggetto: nome, cognome, ruolo, luogo e data di nascita, residenza<br>In caso non siano presenti scrivere "assenti"                                                                                                    |
| Albi:                                                                                                    |                                                                                                    |
|                                                                                                    | Indicare Tixcrizione all'Albo Artigiani, ad altri albi, a registri, o a ordini professionali, in relazione alla forma giuridica o all'attività svolta iscrizione ad altro registro pubblico o albo, esemplo:<br>albo al nr./codice<br>albo Speciale delle società di revisione tenuto dalla Consob al numero d'ordine 5                                                                                                    |
| for a state of a state of a state | Qualora non state tscritti a nessun albo scrivere "nessuno".                                                                                                    |
| Cooperative di produzione e lavoro:                                                                                                    | teorisiene ell'elle delle Cenisti Concentius annos il visittore delle Attiviti evaduttive - Ceneli 📃                                                                                                    |

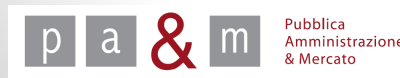

## Dati aggiuntivi

 Compilati tutti i campi obbligatori cliccare sulla voce «Procedi» posizionata in basso a sinistra come evidenziato nell'immagine sottostante.

|                                     | Qualora non siate iscritti a nessun albo scrivere "nessuno".                                                                                                    |                                                                                  |                                                                                                    |                                                                                                    |  |
|-------------------------------------|----------------------------------------------------------------------------------------------------|----------------------------------------------------------------------------------|----------------------------------------------------------------------------------------------------|----------------------------------------------------------------------------------------------------|--|
| Cooperative di produzione e lavoro: | Iscrizione all'albo delle S<br>di (comune)                                                                                                    | iocietà Cooperative presso il Min<br>al n.                                       | istero delle Attività produttive:Scegli<br>dalla seguente data                                       | <b>V</b>                                                                                                    |  |
| Il soggetto dichiara che:           | <ul> <li>non è sottoposto a sequestro o confisca ai sensi dell'articolo 12-sexies del decreto-legge 8 giugno 1992, n. 306, convertito, co modificazioni, dalla legge 7 agosto 1992, n. 356, o del decreto legislativo n. 159 del 2011 ed affidata ad un custode o amministratore giudiziario o finanziario;</li> <li>è sottoposto a sequestro o confisca ai sensi dell'articolo 12-sexies del decreto-legge 8 giugno 1992, n. 306, convertito, con modificazioni, dalla legge 7 agosto 1992, n. 356, o del decreto legislativo n. 159 del 2011 ed affidata ad un custode o amministratore giudiziario o confisca ai sensi dell'articolo 12-sexies del decreto-legge 8 giugno 1992, n. 306, convertito, con modificazioni, dalla legge 7 agosto 1992, n. 356, o del decreto legislativo n. 159 del 2011 ed affidata ad un custode o amministratore giudiziario o finanziario e pertanto è assoggettata alla disciplina prevista dal comma 1-bis dell'art. 38 del D.Lgs.</li> </ul> |                                                                                  |                                                                                                    | , n. 306, convertito, con<br>un custode o<br>306, convertito, con<br>un custode o<br>s dell'art. 38 del D.Lgs. |  |
| Il soggetto dichiara:               | <ul> <li>di essere una Micro, P</li> <li>del 6 maggio 2003;</li> <li>di non essere una Micr</li> <li>2003/361/CE del 6 magg</li> </ul>                                                                                                    | iccola e Media Impresa (PMI) cos<br>ro, Piccola e Media Impresa (PMI<br>io 2003; | iì come definita dalla Raccomandazione della Con<br>) così come definita dalla Raccomandazione della | mmissione 2003/361/CE<br>a Commissione                                                                         |  |
| Registra:                           | Procedi                                                                                                    |                                                                                  |                                                                                                    |                                                                                                    |  |
| Indica i campi obbligatori          |                                                                                                    |                                                                                  |                                                                                                    |                                                                                                    |  |

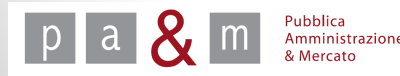

Categorie merceologiche

La fase successiva è relativa alla scelta delle <u>categorie</u> <u>merceologiche</u> di propria competenza.

La scelta della categorie ha la funzione di:

- Categorizzare gli operatori economici iscritti a START;
- Permettere agli Enti di invitare gli operatori economici alle procedure di gara negoziate contraddistinte dalle medesime categorie merceologiche di iscrizione.

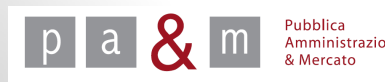

#### Categorie merceologiche - Servizi

- <u>Categorie merceologiche relative ai servizi</u>: se di vostra competenza, selezionare la/e categoria/e alle quali si desidera essere iscritti e cliccare su «Procedi» posizionato in basso a sinistra;
- Per iscriversi alle categorie relative a beni, lavori e servizi attinenti all'architettura e all'ingegneria cliccare su «Procedi».

| "        | Servizi                                                           |
|----------|-------------------------------------------------------------------|
| #        | Uescrizione                                                       |
| <u> </u> | SERVIZI ASSICURATIVI                                              |
|          | SERVIZI BANCARI E FINANZIARI                                      |
|          | SERVIZI BIBLIOTECARI                                              |
|          | SERVIZI CIMITERIALI                                               |
|          | SERVIZI CINEMATOGRAFICI                                           |
|          | SERVIZI CULTURALI                                                 |
| 0        | SERVIZI DI AFFISSIONE                                             |
|          | SERVIZI DI AUTOSPURGO E VIDEO ISPEZIONE                           |
|          | SERVIZI DI BROKERAGGIO                                            |
|          | SERVIZI DI BUONI PASTO                                            |
|          | SERVIZI DI CARTOGRAFIA                                            |
|          | SERVIZI DI CATALOGAZIONE E ARCHIVIAZIONE                          |
|          | SERVIZI DI CERTIFICAZIONE AMBITO SANITARIO                        |
|          | SERVIZI DI CERTIFICAZIONE BILANCIO                                |
|          | SERVIZI DI CERTIFICAZIONE QUALITÀ                                 |
|          | SERVIZI DI COMUNICAZIONE PUBBLICITARIA E PROMOZIONALE             |
|          | SERVIZI DI CONSULENZA FISCALE                                     |
|          | SERVIZI DI CONSULENZA GESTIONALE E AFFINI                         |
|          | SERVIZI DI CONSULENZA GIURIDICA E DI RAPPRESENTANZA               |
|          | SERVIZI DI CONSULENZA IN SISTEMI INFORMATICI E ASSISTENZA TECNICA |
|          | SERVIZI DI CONSULENZA PUBBLICITARIA E PUBBLICITARI                |

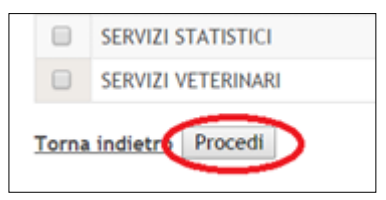

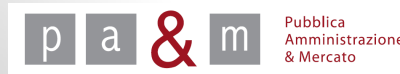

### Categorie merceologiche - Beni

- <u>Categorie merceologiche relative ai beni</u>: se di vostra competenza, selezionare la/e categoria/e alla/e quale/i si desidera essere iscritti e cliccare su «Procedi» posizionato in basso a sinistra;
- Per iscriversi alle categorie relative ai lavori e servizi attinenti all'architettura e all'ingegneria cliccare su «Procedi».

|            | Beni                                                  |
|------------|-------------------------------------------------------|
| #          | Descrizione                                           |
|            | ABBIGLIAMENTO, CALZATURE E BIANCHERIA                 |
|            | ALIMENTARI - CARNI FRESCHE                            |
|            | ALIMENTARI - FORMAGGI, LATTICINI E DERIVATI           |
| $\bigcirc$ | ALIMENTARI - GENERI VARI                              |
|            | ALIMENTARI - ORTOFRUTTA                               |
|            | ALIMENTARI - PANE E PRODOTTI DA FORNO                 |
|            | ALIMENTARI - PRODOTTI CONGELATI E SURGELATI           |
| $\bigcirc$ | ALIMENTARI - PRODOTTI ITTICI                          |
|            | APPARECCHIATURE ELETTRONICHE                          |
|            | ARCHIVI COMPATTABILI E SCAFFALATURE PER ARCHIVIAZIONE |
|            | ARREDI PER SEGGI ELETTORALI                           |
|            | ARREDI PER SERVIZI IGIENICI                           |
|            | ARREDI PER UFFICIO E COMPLEMENTI DI ARREDO            |

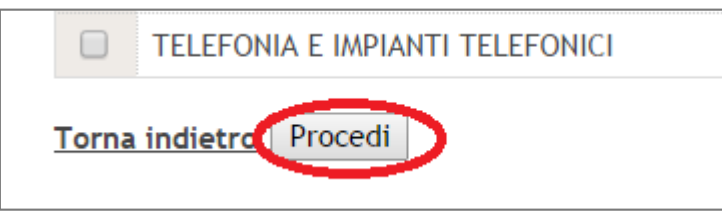

ubblica

14

#### Categorie merceologiche – Lavori Pubblici

- <u>Categorie merceologiche relative ai lavori pubblici:</u> se di vostra competenza selezionare la/e categoria/a desiderata/e e in corrispondenza dell'opzione scelta, cliccare sulla freccetta come evidenziato nell'immagine sottostante per selezionare la classifica relativa alla SOA posseduta; compilare inoltre i campi relativi alla scadenza della certificazione SOA;
- Cliccare infine su «Procedi» posizionato in basso a sinistra.

| # | Catagoria | Classifier                  | Lavori Pubblici | 600 | donra |  |
|---|-----------|-----------------------------|-----------------|-----|-------|--|
| # | Categoria | Classifica                  |                 | SCa | denza |  |
|   | OG 01     | classifica 💽                | GG              | MM  |       |  |
|   | OG 02     | Solo sottosoglia<br>I<br>II | GG              | MM  |       |  |
|   | OG 03     | III<br>III-bis<br>IV        | GG              | MM  |       |  |
|   | OG 04     | IV-bis<br>V                 | GG              | MM  |       |  |
|   | OG 05     | VII<br>VIII                 | GG              | MM  | AAAA  |  |
|   | OG 06     | classifica 🔻                | GG              | MM  | AAAA  |  |
|   | OG 07     | classifica 🔻                | GG              | MM  | AAAA  |  |
|   | OG 08     | classifica 🔻                | GG              | MM  | AAAA  |  |
|   | OG 09     | classifica 🔻                | GG              | MM  | AAAA  |  |
|   | OG 10     | classifica 🔻                | GG              | MM  | AAAA  |  |

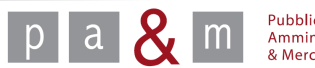

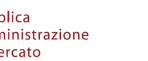

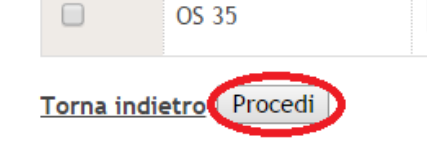

# Categorie merceologiche – Servizi attinenti all'Architettura e all'Ingegneria

- <u>Categorie relative ai servizi attinenti all'architettura e all'ingegneria:</u> se di vostra competenza, cliccare sul quadratino corrispondente alla categoria desiderata come evidenziato nell'immagine sottostante;
- Per procedere con la procedura di iscrizione cliccare su «Procedi» posizionato in basso a sinistra, come evidenziato nelle istruzioni precedenti.

|   | Servizi attinenti all'Architettura e all'Ingegneria                      |
|---|--------------------------------------------------------------------------|
| # | Descriptions                                                             |
|   | I - Costruzioni rurali, industriali, civili, artistiche e decorative - A |
|   | I - Costruzioni rurali, industriali, civili, artistiche e decorative - B |
|   | I - Costruzioni rurali, industriali, civili, artistiche e decorative - C |
|   | I - Costruzioni rurali, industriali, civili, artistiche e decorative - D |
|   | I - Costruzioni rurali, industriali, civili, artistiche e decorative - E |
|   | I - Costruzioni rurali, industriali, civili, artistiche e decorative - F |
|   | I - Costruzioni rurali, industriali, civili, artistiche e decorative - G |
|   | II - Impianti industriali completi - A                                   |
|   | II - Impianti industriali completi - B                                   |
|   | II - Impianti industriali completi - C                                   |
|   | III - Impianti di servizi generali - A                                   |
|   | III - Impianti di servizi generali - B                                   |
|   | III - Impianti di servizi generali - C                                   |
|   | IV - Impianti elettrici - A                                              |
|   | IV - Impianti elettrici - B                                              |

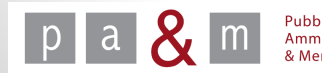

## Riepilogo dati inseriti

• Dopo la scelta delle categorie merceologiche, comparirà una schermata contenente il riepilogo dei dati inseriti.

|                                                       | Riepilogo dati inseriti                                                                                                    | lunedì 22 settembre 2014 12:0 |
|-------------------------------------------------------|----------------------------------------------------------------------------------------------------|-------------------------------|
| Clicca per maggiori informazioni                      |                                                                                                    |                               |
| Dati Utente                                           |                                                                                                    |                               |
| Ruolo:                                                | Legale rappresentante                                                                                                    |                               |
| Nominativo:                                           | Cognome: rossi Nome: pippo                                                                                                    |                               |
| Codice fiscale:                                       | MPSQTR66D66A202                                                                                                    |                               |
| Dati di nascita:                                      | Città: firenze<br>Provincia: Firenze<br>Nazione: Italia<br>Data di nascita (gg/mm/aaaa): 11/11/1978                                         |                               |
| Residenza:                                            | Città firenze<br>Provincia: Firenze<br>Indirizzo: via n: 1                                                                                  |                               |
| Recapiti:                                             | Telefono: 055664477 Fax: 055664477                                                                                                    |                               |
| Dati impresa                                          |                                                                                                    |                               |
| Ragione o denominazione sociale e forma<br>giuridica: | impresa 4                                                                                                    |                               |
| Codice fiscale:                                       | MPSQTR66D66A202                                                                                                    |                               |
| Partita IVA:                                          |                                                                                                    |                               |
| Sede legale:                                          | Indirizzo: VIA n: 1<br>Città: firenze<br>CAP: 50012 Provincia: Firenze Nazione: ITALIA<br>Telefono: 33 Fax: 55<br>E-mail: impresa4@gmail.it |                               |
| Iscrizione Camera di Commercio:                       | Numero di iscrizione: 2222<br>Sede: firenze<br>Data (gg/mm/aaaa): 11/10/2009                                                                |                               |
| Sede competente Agenzia delle Entrate:                | Indirizzo: via n: 1<br>Città: firenze                                                                                                    |                               |

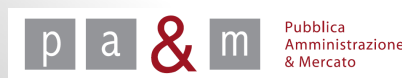

### Riepilogo dati inseriti

- All'interno della medesima schermata, in basso, è visibile il riepilogo delle categorie merceologiche selezionate ai passi precedenti;
- Per ultimare l'iscrizione cliccare su «Procedi» posizionato in basso, come evidenziato nell'immagine riportata di seguito.

| ndicare tutte le persone<br>li legale rappresentanza<br>lella presenza di eventua<br>ongiunte precisando se j<br>traordinaria amministraz | munite di poteri<br>con la specifica<br>ali firme<br>per ordinaria o<br>zione: |                                                                                                    |        |         |  |
|----------------------------------------------------------------------------------------------------|--------------------------------------------------------------------------------|----------------------------------------------------------------------------------------------------|--------|---------|--|
| oci:                                                                                                    |                                                                                |                                                                                                    |        |         |  |
| ndicare i direttori tecnic                                                                                                    | i:                                                                             |                                                                                                    |        |         |  |
| lbi:                                                                                                    |                                                                                |                                                                                                    |        |         |  |
| Cooperative di produzion                                                                                                    | e e lavoro: Iscrizione<br>di (comun                                            | Iscrizione all'albo delle Società Cooperative presso il Ministero delle Attività produttive:Scegli<br>di (comune) al n. dalla seguente data |        |         |  |
| l soggetto dichiara che:                                                                                                    | ţ                                                                              |                                                                                                    |        |         |  |
| l soggetto dichiara:                                                                                                    |                                                                                |                                                                                                    |        |         |  |
| lenco categorie                                                                                                    |                                                                                | Categorie                                                                                                    |        |         |  |
| #                                                                                                    |                                                                                | categoria                                                                                                    | Classe | dataSOA |  |
| 1 Beni                                                                                                    | ALIMENTARI - CAI                                                               | IMENTARI - CARNI FRESCHE                                                                                                    |        |         |  |
|                                                                                                    | AL INCLUTION OF                                                                | ALIMENTARI - GENERI VARI                                                                                                    |        |         |  |

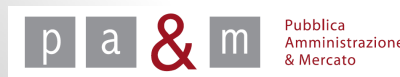

## Conclusione

• La registrazione è stata ultimata: cliccare su «Clicca per maggiori informazioni» per verificare lo stato dell'avvenuta registrazione;

|                                     | Modulo di registrazione |
|-------------------------------------|-------------------------|
|                                     | house an egisti azione  |
|                                     |                         |
|                                     |                         |
|                                     |                         |
|                                     |                         |
|                                     |                         |
|                                     |                         |
| Olders and second and informational |                         |
| Clicca per maggiori informazioni    |                         |
| 55                                  |                         |
|                                     |                         |
|                                     |                         |
|                                     |                         |
|                                     |                         |
|                                     |                         |
|                                     |                         |
|                                     |                         |

• Se la registrazione si è conclusa correttamente apparirà la seguente schermata

 Modulo di registrazione
 Iunedi 22 settembre 2014 13:10:36

 La procedura di registrazione è stata completata correttamente.
 La procedura di registrazione è stata completata correttamente.

 Verrete contattati all'indirizzo di posta da voi indicato quando verranno bandite delle procedure di gara.
 Vi invitiamo ad accedere all'area riservata usando login e password da voi scelte per inserire la vostra Posta Elettronica Certificata (PEC) utilizzando l'apposita funzione

 "Inserimento / Modifica PEC"
 Petete inserire a vostra Posta Elettronica Certificata (PEC) utilizzando l'apposita funzione

A cura di: Pa& Mercato Srl

Potete inoltre accedere all'area riservata e presentare offerta per le gare in corso.

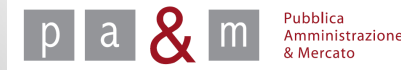

## Pubblica Amministrazione & Mercato Srl

www.pamercato.it info@pamercato.it

Via Chiantigiana, 103/a 50012 - Bagno a Ripoli (Firenze) Telefono +39.055.642259 Fax +39.055.643044

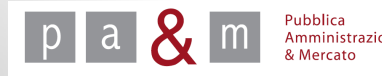